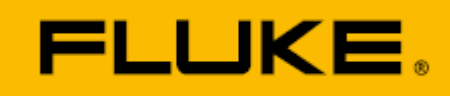

# 利用 DPC 校准压力开关

# 应用文章

压力开关广泛用于各种监测和控制应用, 例如HVAC空气校准装置、除霜传感器、 过滤器指示应用、油/液体过滤器指示及 过程中断检测器。

压力开关由系统内压力的变化触发, 该压力可作为压力、真空或两个压力输 入之间的压力差进行测量。无论何种情 况,压力开关都将使用连接至开关执行 机构的隔膜、活塞或其它压力敏感传感 器。

最基本形式的压力开关可监测加热 系统中的空气流量或热水器中的控制气 体压力,在许多过程监测应用中扮演着 看门狗的角色。

压力开关的准确校准是确保过程质 量及设备安全工作的关键环节。但即是 最高超的技术人员也可能无法完全理解 校准压力开关的正确方法。幸运的是, 许多过程技术人员已经拥有了用于该项 工作的最佳工具:文档化过程校准器, 比如Fluke 750系列。

文档化过程校准器(DPC)属于多功能 过程工具,使技术人员无需携带多种工 具。"754文档化过程校准器确实已经为 我节省了无数环节。"美国雪佛龙化工 (Chevron Chemical)公司的Gene Guidry 说:"我过去需要带2、3件,甚至4件测 试设备,再加上我的手动工具。现在, 只需要带上754,它在一件快速的设备 内整合了校准和HART通信能力。"利用 DPC校准压力开关可手动完成,亦可利 用DPC软件作为嵌入式任务来完成。它 还需要具体的压力附件,包括压力模块 和手操泵。以下以Fluke 750系列为例介 绍校准步骤,但过程几乎适用于所有 DPC。

# 校准压力限位开关

校准过程的第一步是设置DPC。(注: 本文中的许多术语适用于温度和压力 限位开关校准和维护。)

DPC测试设置屏幕提示用户输入 以下信息:

- 设置点:预期开关采取动作的主点。
- 设置点类型:可为"高"或"低"。
  这是触发动作的基础。"低"意味着在过程变量(PV)低于该设置点

时发生动作。"高"意味着在 PV高于该设置点时发生动作。

- **置位状态:**动作发生时,开 关的状态(置位或复位)。
- **容差:** 允许的相对于设置点的偏差。
- 最小死区: 死区的最小值或 大小。
- 最大死区: 死区的最大值或 大小。(注: 压力开关的死区 是当开关从置位变为复位时 测得的所加压力差。)
- 脱扣功能:可设为通断、交流电压或直流电压,指的是当模拟的过程变量超过设置点时所测量参数。

例如,如果您希望将一个容器内 的压力控制在 12 psi。您并不希望 安全阀不断的打开和闭合,而希 望在 12 psi 时打开,在大约 10 psi 时闭合(12 psi - 10 psi = 2 psi 死区 约值)。

接着为该压力开关设置一项 测试,该测试中您希望达到以下 性能:

- 设置点变动+/- 1.0 psi
- 最小死区1.5,最大死区2.5 psi

现在即准备好连接至压力开 关模块。确保:

- 采取适当的防护措施——将 装置从其控制的过程中断开 (电气和压气连接)。
- 将DPC的中间端子连接至开 关的输出触点。
- 将手操泵连接至开关的压气 输入,并通过T型接头连接至 压力模块,例如Fluke-700系 列,如图1所示。
   完成全部连接后,应与图1

中的连接类似。

### 设置DPC

设置DPC时,首先连接压力 模块。在测量屏幕上,选择测量 通断性/欧姆。利用 MEASURE/SOURCE (测量/输出)

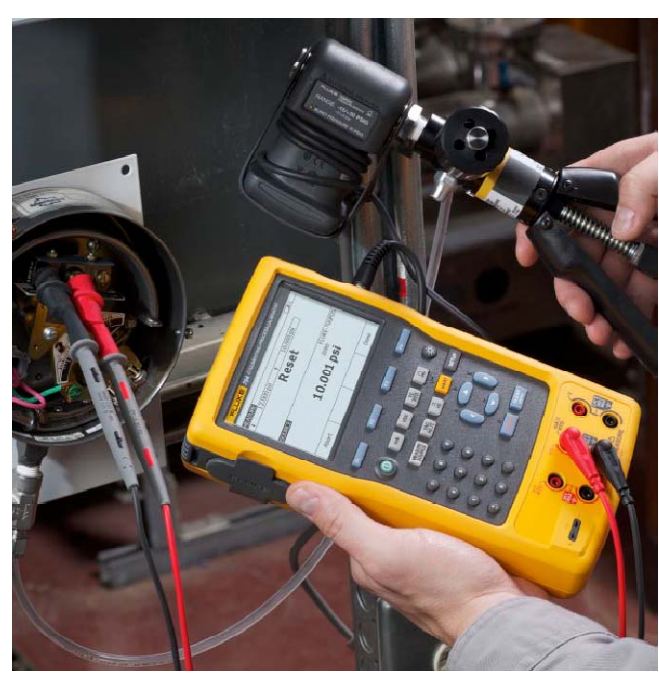

按钮切换至输出屏幕。选择压力。压 力模块启动后,确保压力模块与大气 相通,然后选择CLEAR/ZERO按钮, 调零压力模块的偏移。

按下MEASURE/SOURCE (测量/ 输出)按钮,进入分屏显示。选择AS FOUND软件,并选择单点开关测试。 从这里,我们将按照以下参数配置测 试:

#### **设置点:** 12 psi

**设置点类型:**在12 psi以上时,触点 需闭合,以驱动安全阀;也就是说, 当压力为高时发生动作;设置点类型 应该是"高"。

**置位状态:**当开关闭合时,安全阀动作,设置状态应该为"短路"。

容差: 1.0 psi

最小死区: 1.5 psi

最大死区: 2.5 psi

脱扣功能: 触发通断功能。

按下确认键,然后输入设置点的 值(图 2),然后按确认键。如图所示 配置设置点类型(SETPOINT TYPE)和 置位状态(SET STATE),然后按图 3 所示填写测试模板。按下 Done(完成) 键。

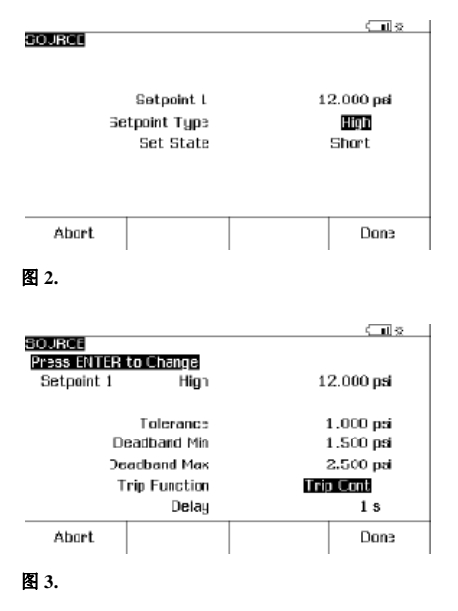

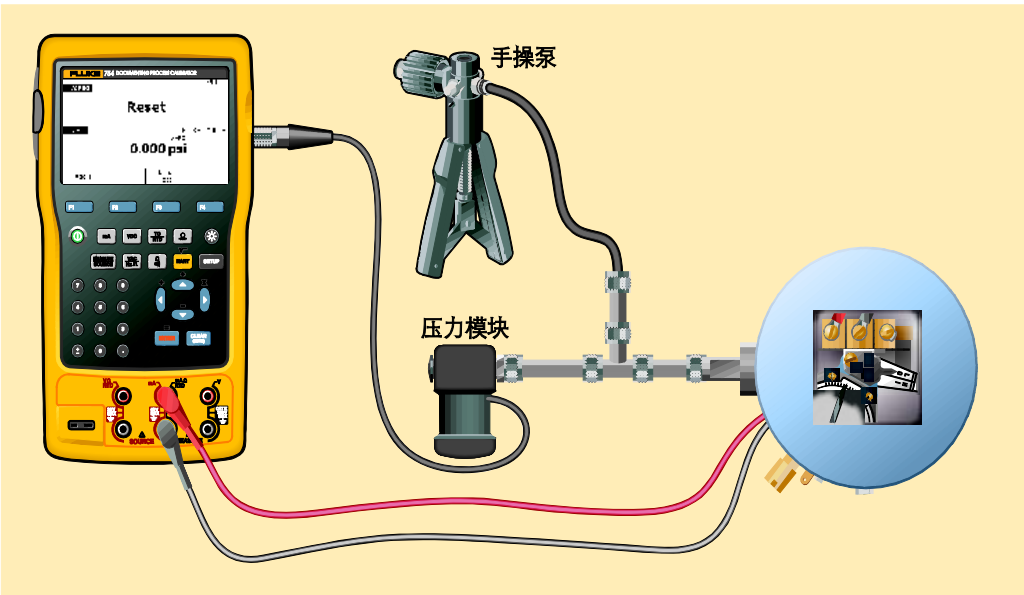

### 执行开关测试

现在即可选择 MANUAL TEST (手动 测试)软件执行测试(图 4)。利用连接 的手操泵(图 1)在设置点和复位 点上下缓慢改变施加到压力开关 和压力模块上的压力。可清晰观 察到置位/复位正如测量屏幕中的状态 所指示的那样变化。测试期间,当状 态改变时,将记录实际的置位和复位 点(图 5)。捕获到置位和复位状态时 (最好重复多次测试置位和复位,确认 可重复性),按 DONE (完成)软键。

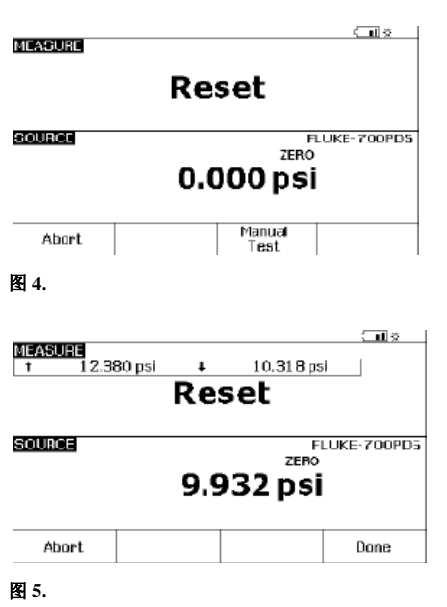

图 6 所示为 AS FOUND 测试 结果。注意,死区误差 (DEADBAND ERROR)是以反亮表 示的。如果 AS FOUND 设置点比 标称值 12 psi 大 1 psi,也将以反 亮表示。这表示这些测试不满足 测试设置中指定的容差(图 3)。输 入标签、序列号、技术人员 ID, 然后选择 Done (完成)。

图 1.

|                |           | (III)       |
|----------------|-----------|-------------|
| Setpoint 1 Hig | jh        |             |
|                | Set       | 12.103 psi  |
| Setpoint Error |           | 0.1 03 psi  |
|                | Reset     | 1 0.870 psi |
| Deadband       |           | 1.233 psi   |
| Deadba         | and Error | -0.267 psi  |
| Abort          |           | Done        |

|                |               | <b>(11</b> |
|----------------|---------------|------------|
| Setpoint       | 1 High        |            |
|                | Set           | 12.473 psi |
| Setpoint Error |               | 0.473 psi  |
|                | Reset         | 10.784 psi |
| Deadband       |               | 1.689 psi  |
| D              | eadband Error | 0.000 psi  |
|                |               |            |

在设置点附近改变压力,然后 进行调节。完成调节之后,按AS LEFT软键。在设置点附近改变压 力,重复测试。完成测试之后, 按DONE软键。如果调节成功,结 果将类似于图7所示,全部误差(设置 点和死区)正常显示,表示测试容差符 合规定。如果测试失败,重新调节并 重复AS LEFT,直到通过测试。

FLUKE.

# 嵌入式任务考虑事项

如果从嵌入至Fluke的DPC/TRACK或 兼容软件包中的任务中执行压力开关 测试,任务的选择和执行与此类似, 但需检查一些注意事项。

首先, 嵌入式任务需要重新配置 图2和图3中所示的全部设置步骤。必须根据"设置DPC"部分所述, 在输出 屏幕中对压力模块进行调零。这可通 过按MEASURE/SOURCE (测量/输出) 按钮, 直到显示出输出屏幕来完成。 选择压力, 使连接通向大气, 然后选 择CLEAR/ZERO (清除/调零)按钮, 将 模块调零。

一旦完成之后,按下MORE CHOICES (更多选项)软键,直到显示 出Tasks (任务)选项。选择TASKS (任 务)软键,选择适当的任务,然后按照 上文"执行开关测试"部分所述执行测 试。在标签输入屏幕中,将自动填写 标签和序列号。如果用户尚未在校准 器设置菜单中预配置其ID信息,则需 要输入ID信息。

压力开关经过校准后,可密封调 节螺钉的螺纹或密封工厂校准时使用 的开盖,以防篡改。

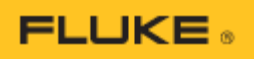

为保证工厂高效、安全的运行, 就必 须定期校准这些压力、水平和流量仪

几乎任何工厂都在使用压力仪表。 表。高质量的 DPC 在相应压力附 件的支持下,是保证压力仪表正

常工作的一种高效、精密和安全途径。

# 福禄克,助您与时代同步!

# 美国福禄克公司

中文网址: www.fluke.com.cn 英文网址: www.fluke.com

北京办事处: 地址:北京建国门外大街22号赛特大厦 2301 室 邮编:100004 电话: 010) 65123435 传真: 010) 65123437

上海办事处: 地址:上海市长宁区临虹路280号6号楼 3 楼 邮编: 20070 电话: (021) 61286200 传真: (021) 61286222

广州办事处: 地址:广州体育西路109号高盛大厦 15B1 座 邮编: 510620 电话: @20) 38795800 传真: @20) 38791137

北京维修站: 地址:北京建国门外大街22号赛特大厦 2301 室 邮编: 10004 电话: 010) 65123435 传真: 010) 65123437 全国免费服务热线 400.810.3435

©2008-2011 Fluke Corporation。保留所有权利。 技术指标如有更改, 恕不另行通知。 美国印刷. 7/2011 2069058B A-EN-N

没有 Fluke Corporation 的书面许可,不得修改本文档。